## Online nyomtatás 3.0

© 2007 Nokia. Minden jog fenntartva.

A Nokia, a Nokia Connecting People és az Nseries a Nokia Corporation védjegye, illetve bejegyzett védjegye. Az említett egyéb termékek és cégek neve tulajdonosuk védjegye lehet.

A dokumentum vagy bármely része nem másolható, nem továbbítható, nem terjeszthető és nem tárolható a Nokia előzetes írásbeli engedélye nélkül.

A Nokia folyamatosan fejleszti termékeit. Emiatt fenntartja magának a jogot, hogy a jelen dokumentumban ismertetett termékek jellemzőit előzetes bejelentés nélkül módosítsa vagy továbbfejlessze.

A NOKIA ÉS ÁNNAK LICENCADÓI – AZ ALKALMAZANDÓ JOGSZABÁLYOK ÁLTAL NYÚJTOTT LEGSZÉLESEBB KERETEK KÖZÖTT – SEMMILYEN KÖRÜLMÉNYEK KÖZÖTT NEM FELELŐSEK SEMMILYEN ADATVESZTÉSÉRT VAGY BEVÉTELKIESÉSÉRT, ILLETVE BÁRMILYEN KÜLÖNÖS, VÉLETLEN, KÖVETKEZMÉNYI VAGY KÖZVETETT KÁRÉRT, AKÁRHOGYAN IS TÖRTÉNT.

Lehet, hogy a készülékhez mellékelt, harmadik fél által írt alkalmazásokat olyan természetes vagy jogi személyek hozták létre és birtokolják, akik nem kapcsolódó vállalatai a Nokiának, illetőleg nem állnak kapcsolatban a Nokiával. A Nokia nem rendelkezik a harmadik féltől származó alkalmazások szerzői jogával vagy szellemitulaidon-iogával. Éppen ezért a Nokia nem vállal semmilyen felelősséget ezen alkalmazások végfelhasználói támogatásáért vagy működőképességéért, sem az alkalmazásokban vagy ezekben az anvagokban bemutatott információkért. A Nokia semmiféle garanciát sem vállal ezekre a harmadik fél által biztosított alkalmazásokra AZ ALKALMAZÁSOK HASZNÁLATÁVAL A FELHASZNÁLÓ TUDOMÁSUL VESZI. HOGY AZ ALKALMAZÁSOK "JELEN ÁLLAPOTBAN". MINDENNEMŰ, KIEFJEZETT VAGY VÉLELMEZETT GARANCIA NÉLKÜL KERÜLNEK ÁTADÁSRA AZ ALKALMAZANDÓ IOGSZABÁLYOK KERETELKÖZÖTT. A FELHASZNÁLÓ EZENFELÜL TUDOMÁSUL VESZI. HOGY SEM A NOKIA, SEM KAPCSOLÓDÓ VÁLLALKOZÁSALNEM VÁLLALNAK SEMMIEÉLE KIEFJEZETT VAGY VÉLELMEZETT GARANCIÁT NEM KIZÁRÓLAGOSAN BELEÉRTVE A LOGSZAVATOSSÁGOT A FORGALOMKÉPESSÉGET ÉS AZ ADOTT CÉLNAK VALÓ MEGFELELÉST. ILLETVE HOGY AZ ALKALMAZÁS NEM SÉRTI BÁRMELY HARMADIK FÉL SZABADALMI. SZERZŐI, VÉDJEGYRE VONATKOZÓ VAGY EGYÉB JOGAIT.

A készüléken harmadik fél webhelyeire mutató könyyjelzők vagy hivatkozások lehetnek előre telepítve. Harmadik fél webhelyeit készülékünkről is elérhetjük. A harmadik fél webhelyei nem állnak kapcsolatban Nokiával, és a Nokia ezekért a webhelyekért nem vállal semmilyen felelősséget. Az ilyen webhelyek felkeresése esetén tegyűk meg a biztonsággal vagy a tartalommal kapcsolatbas óvintézkedéseket. A JELEN DOKUMENTUM TARTALMÁT EBBEN A FORMÁBAN KELL ELFOGADNI. AZ ÉRVÉNYES JOGSZABÁLYOK ÁLTAL MEGHATÁROZOTTAKON KÍVÜL A NOKIA SEMMIFÉLE KIFEJEZETT VAGY VÉLELMEZETT GARANCIÁT NEM VÁLLAL A DOKUMENTUM PONTOSSÁGÁVAL, MEGBÍZHATÓSÁGÁVAL VAGY TARTALMÁVAL KAPCSOLATBAN, BELEÉRTVE, DE NEM KIZÁRÓLAGOSAN AZ ÉRTÉKESÍTHETŐSÉGRE VAGY EGY ADOTT CÉLRA VALÓ ALKALMASSÁGRA VONATKOZÓ GARANCIÁT. A NOKIA FENNTARTJA A JOGOT, HOGY BÁRMIKOR, ELŐZETES ÉRTESÍTÉS NÉLKÜL ÁTDOLGOZZA VAGY VISSZAVONJA A JELEN DOKUMENTUMOT.

Bizonyos termékek, alkalmazások és szolgáltatások választéka országonként eltérhet. A részletekről és az elérhető nyelvi csomagokról érdeklődjünk egy Nokia márkakereskedőnél.

Egyes műveletek és funkciók a SIM-kártyától és/vagy a hálózattól, az MMSszolgáltatástól, valamint a készülékek kompatibilitásától és a támogatott tartalomformátumoktól függenek. Bizonyos szolgáltatások csak külön díj ellenében vehetők igénybe.

A szerzőjogi védelem miatt egyes képeket, zenéket (beleértve a csengőhangokat is) és más tartalmakat esetleg nem másolhatunk, módosíthatunk, tölthetünk le vagy küldhetünk tovább.

A készülékkel kapcsolatos további fontos információkért tekintsük meg a felhasználói útmutatót.

1. kiadás, HU

## **Online nyomtatás**

Az Online nyomtatás alkalmazás segítségével az interneten közvetlenül az otthonunkba vagy egy üzletbe rendelhetjük meg a kinyomtatott képeinket. A kiválasztott képpel együtt különböző termékeket is rendelhetünk. A vásárolható termékeket a szolgáltató határozza meg.

Az Online nyomtatás szolgáltatás használatához telepítenünk kell számítógépünkre a nyomtatási szolgáltatásra vonatkozó legalább egy konfigurációs fájlt. Ezeket a fájlokat az Online nyomtatás szolgáltatást kínáló nyomtatási szolgáltatótól lehet beszerezni.

Elképzelhető, hogy az elküldött képek adatforgalma után fizetnünk kell a szolgáltatásért. A költségek növekedhetnek, ha roamingolunk és nem a saját szolgáltatói hálózatunkat használjuk a képfeltöltéshez. A roamingról a készülék felhasználói útmutatójában olvashatunk bővebben.

## Fényképrendelés

Csak .jpeg formátumú képek nyomtathatók.

- 1 Válasszuk a Galéria mappa Kép és videó lehetőségét.
- 2 Válasszunk ki egy vagy több képet, majd az Opciók > Nyomtatás > Fényképrendelés lehetőséget.
- 3 Válasszuk ki a megfelelő szolgáltatót a listából.

4 Válasszuk az Opciók parancsot, majd a következő beállítások egyikét:

Megnyit – a szolgáltatóhoz való kapcsolódás elindítása.

Információ – a szolgáltatóra vonatkozó adatok megtekintése, például az üzletek címei és elérhetőségei, illetve internethivatkozások a szolgáltatóra vonatkozó tudnivalókhoz. Eltávolít – a szolgáltató eltávolítása a listáról. Napló – a korábbi megrendelések adatainak megtekintése.

5 Ha egy szolgáltató önálló üzleti szolgáltató, csatlakozhatunk a szolgáltatóhoz; ekkor a nyomtatási kép nézet megjeleníti a Galéria mappában kiválasztott képeket. Válasszuk az Opciók parancsot, majd a következő beállítások egyikét:

Előnézet – a kép megtekintése a nyomat megrendelése előtt. A képek között a fel vagy le gombbal tallózhatunk.

Rendelés most – a megrendelés elküldése. Rendelés módosítása – a kijelölt kép termékadatainak és példányszámának módosítása. A termékrendelés nézetben kiválaszthatjuk, hogy melyik és milyen típusú terméket szeretnénk megrendelni. Az, hogy milyen termékek rendelhetők, illetve milyen lehetőségek választhatók, a szolgáltatótól függ. További képek adatainak megtekintéséhez és módosításához lapozzunk jobbra vagy balra. Vevő adatainak módosít. – a vevő és a megrendelés adatainak módosítása.

Kép hozzáadása – további képek felvétele a megrendelésbe.

Kép eltávolítása – képek eltávolítása a megrendelésből.

Ha egy több üzlettel is rendelkező vállalkozás szolgáltatását használjuk, csatlakozzunk a szolgáltatóhoz, és válasszunk ki egy megfelelő üzletet, ahol átvehetjük a nyomatainkat. A nyomtatási kép nézet megjeleníti a Galéria mappában kiválasztott képeket. A szolgáltatótól függően különböző keresési szempontok szerint tallózhatunk és kereshetünk az üzletek között.

Az Opciók > Információ menüpontot választva megtudhatunk bizonyos adatokat, például a kiválasztott üzlet nyitvatartási idejét (ha a szolgáltató megadja).

Lapozzunk az átvételhez kiválasztott üzlethez, és nyomjuk meg a vezérlőgombot. A megrendelés előtt megnézhetjük a képek nyomtatási képét, megváltoztathatjuk a képek vagy a vevő adatait, illetve hozzáadhatunk és eltávolíthatunk a rendelésből képeket. A fotónyomtatás megrendeléséhez válasszuk az Opciók > Rendelés most menüpontot.

A le nem zárt megrendeléseket elmenthetjük piszkozatként. A piszkozat az Online nyomtatás következő használatakor megnyílik.